# **ADMISIÓN 23** DE FRENTE AL FUTURO

# Guía para el registro en línea por Revalidación o Convalidación de Estudios 2023

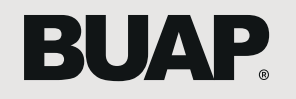

Dirección de Administración Escolar

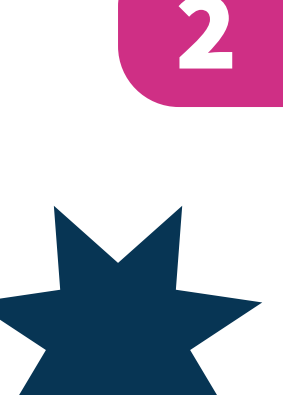

### **PASO 1**

Ingresa al portal: <u>https://admision.buap.mx</u> en la sección: Admisión por Revalidación o Convalidación de Estudios 2023

Para la visualización correcta de los contenidos de este sitio, se sugiere que el navegador a utilizar esté actualizado y permita el uso de JavaScript.

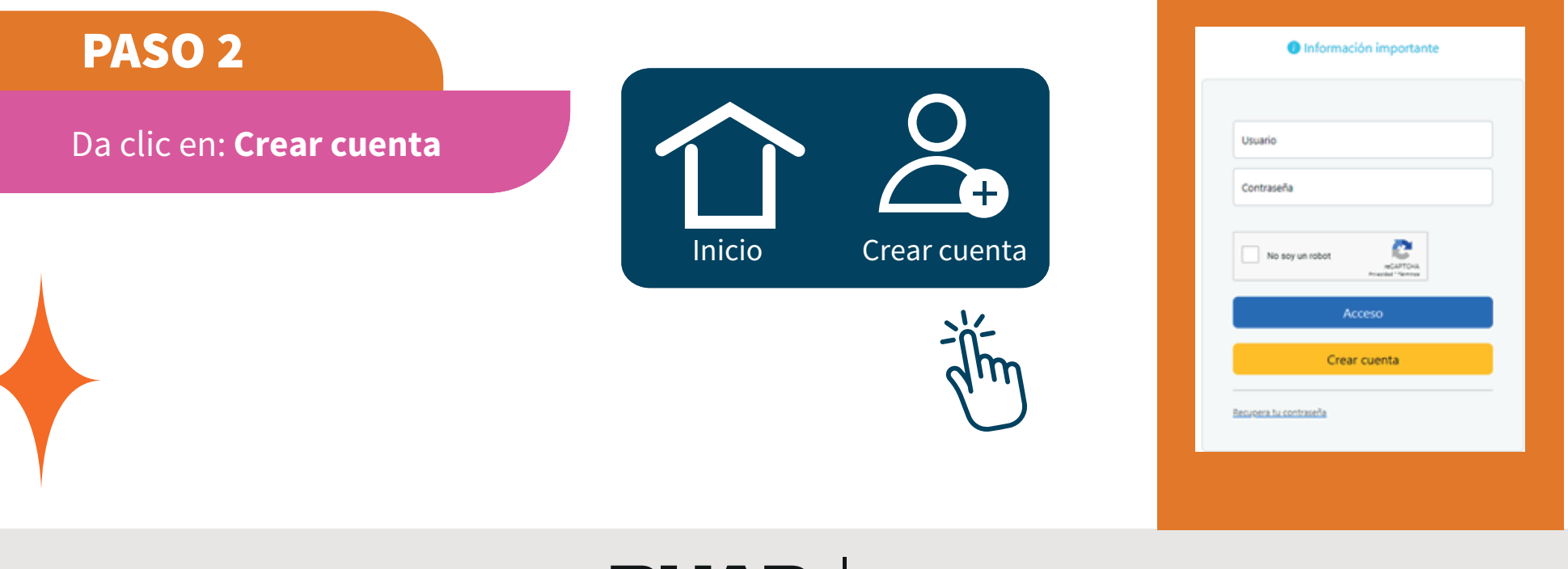

BUAP.

## PASO 3

Es necesario que generes una cuenta de Usuario para poder realizar tu registro:

- Tu Usuario puede tener una longitud mínima de 5 y máxima de 9 caracteres alfanuméricos.
- Al escribir tu Contraseña debe tener mínimo 6 caracteres alfanuméricos.
- Ingresa nuevamente tu Contraseña para verificarla.
- Marca el cuadro de texto: No soy un robot para continuar, dando clic en el botón azul crear cuenta.
- Tu Usuario y Contraseña serán creados y guardados.

\* Es importante que conserves estos datos, ya que los ocuparás en distintos momentos del proceso de Admisión por Revalidación o Convalidación de Estudios 2023

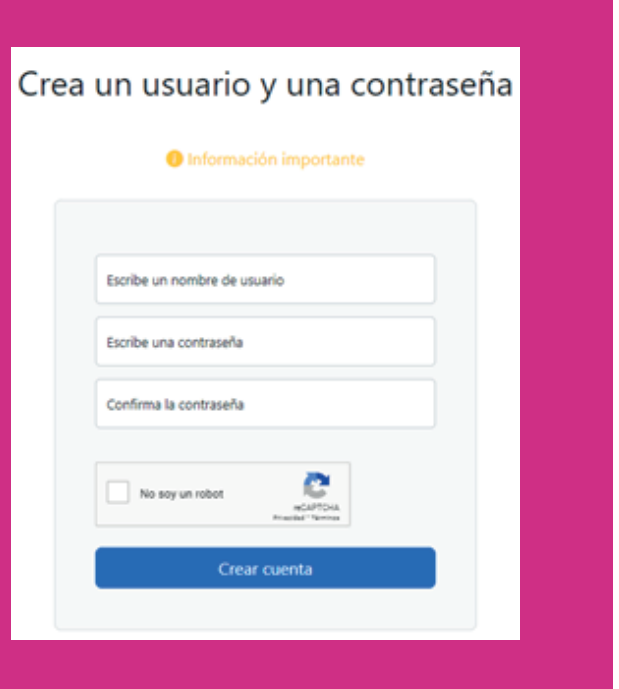

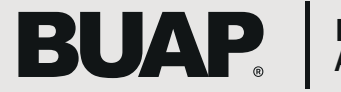

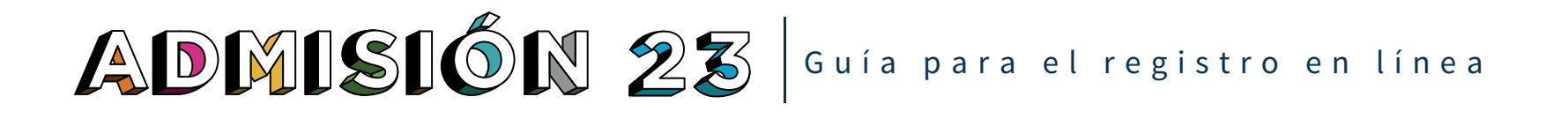

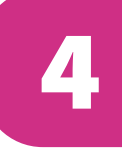

Lee atentamente los Términos y Condiciones y posteriormente da clic en el cuadro de verificación donde se indica:

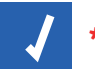

\*Declaro que he leído y estoy de acuerdo con los términos y condiciones que son dispuestos para cada opción académica.

Estoy de acuerdo

Presiona el botón azul **ESTOY DE ACUERDO** para continuar.

### PASO 5

Lee atentamente el Aviso de Privacidad de los Servicios Educativos y de Formación, posteriormente da clic en el cuadro de verificación donde se indica:

\*Otorgo mi consentimiento para que la Benemérita Universidad Autónoma de Puebla trate mis datos personales .

Estoy de acuerdo

Presiona el botón azul ESTOY DE ACUERDO para continuar.

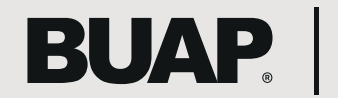

• Elige correctamente la "Modalidad". Si tienes dudas, en la parte derecha de tu pantalla podrás consultar la oferta académica por modalidad, es de mucha importancia seleccionar bien tu modalidad. Posteriormente da clic en el botón azul CONTINUAR.

• Se visualiza un cuadro de diálogo para que confirmes la modalidad seleccionada correspondiente a la solicitud que estás por llenar, oprime el botón ACEPTAR para pasar a la siguiente pantalla.

| U NAF U NAF U NAF U NAF U NAF 🕂 NAF U                                                                                                    |
|----------------------------------------------------------------------------------------------------|
| Selección de modalidad                                                                                                    |
| <ul> <li>;Información importante!</li> <li>Para poder realizar tu Registro de Solicitud, primero debes seleccionar la modalidad a la que deseas ingresar.</li> <li>Elige correctamente la modalidad que corresponda al programa educativo al que deseas ingresar, ya que de tu selección dependerá la oferta educativa a la que tendrás acceso más adelante.</li> </ul> |
| Modalidad:       Selecciona una opción >         Continuar       Uic. a Distancia (en línea)         Licenciatura Presencial       Profesional Asociado         Semiescolarizado       Semiescolarizado                                                                                                    |
| k00 a 17:00 horas                                                                                                    |

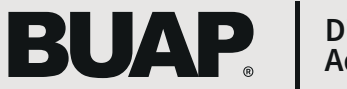

# PASO 7

En la sección: Información necesaria para realizar la recuperación de tu cuenta, en

caso de olvido, ingresa los siguientes datos:

### • CURP

• Correo electrónico válido (en diversos momentos se te podrá enviar información a través de ese medio, es por ello que debes estar muy al pendiente del correo electrónico que ingreses).

• Número de teléfono celular (en diversos momentos se te enviarán mensajes SMS, o se te contactará por ese medio, es por ello que debes conservar tú mismo número de teléfono).

### Da clic en el botón verde CONTINUAR.

Visualizarás un cuadro de diálogo: Datos para recuperación de cuenta, con los datos ingresados, **POR FAVOR GUARDA ESA IMAGEN, TÓMALE UNA FOTOGRAFÍA, CAPTURA DE PANTALLA O CÓPIALOS EN ALGÚN ARCHIVO,** estos datos serán necesarios en caso de que quieras recuperar tus datos de acceso a la plataforma.

| Por favor proporciona la siguiente información: |                                           |
|-------------------------------------------------|-------------------------------------------|
|                                                 |                                           |
| Clave Unica de Registro de Población (CURP) •   |                                           |
| INSRESA TU CURP                                 | CONFIRMA TU CURP                          |
| Dirección de comeo electrónico .                |                                           |
| ingresa tu correo electrónico                   | confirma tu correo electrónico            |
| Número celular (diez dígitor) •                 |                                           |
| ingresa tu número celular (diez dígitos)        | Confirma tu número celular (diez dígitor) |
| Conter                                          |                                           |
| - Lun                                           |                                           |

ormación para realizar la recuperación de tu cuenta en caso de olvid

| Datos para recuperación de<br>cuenta                                                                                                    |  |
|----------------------------------------------------------------------------------------------------|--|
| Te sugerimos tomar una fotografía o captura de pantalla<br>de la siguiente información:                                                                                                    |  |
| Número de solicitud: 1919017<br>Usuario (ID) de acceso: edc8<br>Clave Única de Registro de Población (CURP):<br>MAJL001027MPLRRZA6<br>Dirección de correo electrónico:<br>computoescolar.dae@gmail.com<br>Número celular (diez dígitos): 2244556622 |  |
| ¿Deseas guardar esta información como parte de tu<br>registro?<br>Al dar clic en Aceptar NO PODRÁS REALIZAR CAMBIOS                                                                                                    |  |
| Aceptar<br>Alm<br>Aceptar                                                                                                    |  |

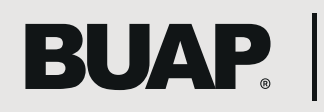

# **PASO 8**

En esta sección: Proporciona tu Clave Única de Registro de Población (CURP), se mostrará la CURP que ingresaste anteriormente, da clic en el botón CONTINUAR.

Si el CURP es inválido, da clic en el link: ¿No recuerdas tu CURP? Y serás redirigido al portal de RENAPO.

• Solo se permite de acuerdo a la convocatoria, una solicitud por CURP.

Los aspirantes extranjeros, deberán comunicarse para los requisitos de Admisión por Revalidación o Convalidación de Estudios 2023 y procedimiento al correo: estudios\_extranjero@correo.buap.mx

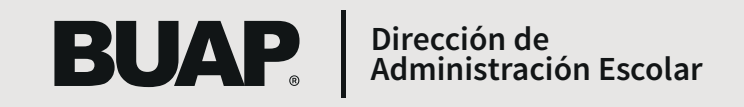

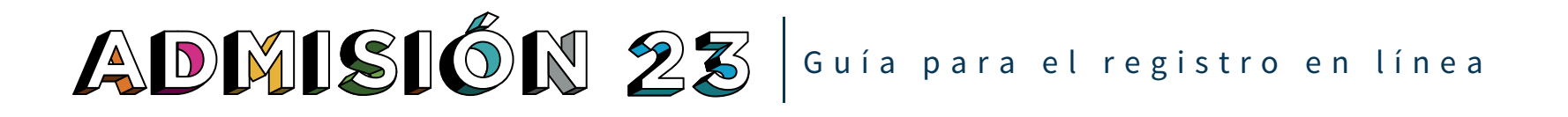

- Se mostrará tu nombre de acuerdo a la información del Registro Nacional de Población (RENAPO).
- Selecciona el periodo de admisión que se despliega y da clic en el botón Llenar Solicitud.

Selección del periodo de admisión

| Primer Nombre:        |                         |
|-----------------------|-------------------------|
| Segundo Nombre:       |                         |
| Apellidos:*           |                         |
| Tipo de Solicitud:    | Licenciatura Presencial |
| Periodo de Admisión:* | Otoño 2023 ~            |

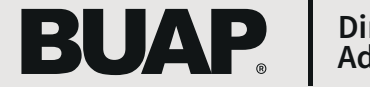

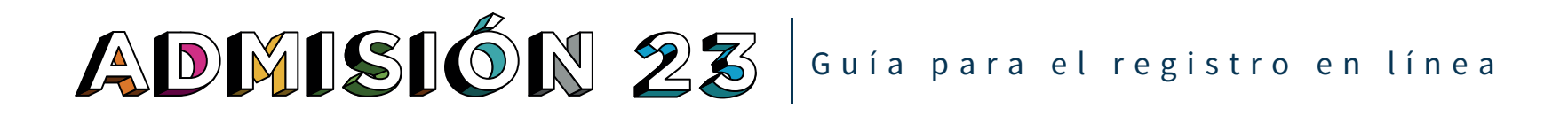

• Completa cada uno de los apartados, en cualquier momento puedes regresar a cualquiera de ellos sin un orden estricto, todo esto antes de haber completado tu solicitud.

• Al concluir el llenado de todas las secciones oprime el botón "Solicitud Completa", en caso contrario podrás salir y volver a continuar el llenado de esta solicitud, con el usuario y tu contraseña creados en el PASO 3.

|                                                                                                    | Registro de solicitud                                                                                                    |                                              |
|----------------------------------------------------------------------------------------------------|----------------------------------------------------------------------------------------------------|----------------------------------------------|
| pnformación importante:                                                                                                    |                                                                                                    |                                              |
| Ingresa y completa cada uno de los apartados, en cuelquí     Notris salt y retiver a ingresar a porter pera tentitivan con     N concluir el lienado de todas las secciones oprime el bot | n momento puedes regresar a cualquiera de ellos sin un o<br>el henado del registro de solicitud, utilizando el visuerio y<br>ón "Solicitud Completa". | der estricto.<br>Controsella que perversite. |
|                                                                                                    |                                                                                                    | Ø                                            |
| Donicilo Actual                                                                                                    | Programa Educativo                                                                                                    | Lugar de Nacimiento                          |
|                                                                                                    |                                                                                                    |                                              |
| Contacto en Caso de Emergencia                                                                                                    | Información Resonal                                                                                                    |                                              |
| Solicitud Complete Templete Des 2                                                                                                    |                                                                                                    |                                              |
| DI                                                                                                    | AD Direc                                                                                                    | ción de                                      |

Administración Escolar

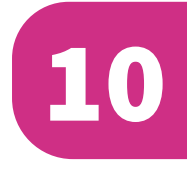

- Cuando termines cada una de las secciones, da clic en el botón Lista de Verificación para guardar los cambios y desplegar la Lista de Verificación.
- El botón **Continuar** te envía a la siguiente sección y guarda los datos que ingresaste en el formulario.
- El botón Terminar Después guardará los cambios y desplegará el Menú de Solicitud.
- Usa el botón **Regreso a Lista de Verificación sin Guardar** Cambios para navegar a diferentes secciones.
- En cada sección visualizarás que existen campos con el siguiente símbolo \* el cual indica que son **datos requeridos,** y al no llenar algún campo requerido, cuando des clic en el botón **Continuar o Terminar Después** no te dejará seguir con esta acción, ya que no has capturado algún dato requerido. La misma página te indicará cuáles son los datos que te faltan por llenar.

# **PASO 12**

- En el apartado Programa Educativo confirma que la opción de estudios seleccionada es la que deseas.
- Es importante que estés seguro, ya que una vez elegida la opción de ingreso no habrá cambios de estudio o carrera, campus, sede o modalidad.

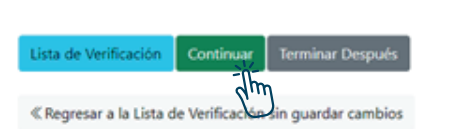

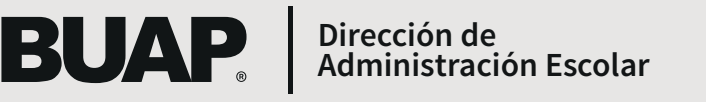

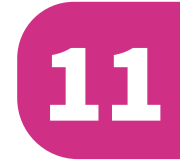

# **PASO 13**

 Al finalizar el llenado de todas las secciones de la solicitud oprime el botón SOLICITUD COMPLETA, una vez realizada dicha acción no puedes cambiar ningún dato de los que anteriormente capturaste. Te mostrará la sección de Información Adicional.

| Registro<br>de solicitud | ++ - service                                                               |                                      |
|--------------------------|----------------------------------------------------------------------------|--------------------------------------|
|                          | Información Adicio                                                         | s™ - Uni Ayas - Uni Ayas - G<br>anal |
|                          | Información Adició                                                         | Sha                                  |
|                          | Hangerete de ceptorer sonnes miller re algo                                | energiese in reveningen MMTN.        |
|                          |                                                                            |                                      |
|                          | 1. Nivel socioeconómico (ingreso mensual)                                  |                                      |
|                          | Selecciona una opción                                                      | *                                    |
|                          | <ol> <li>Projekter miandezer inkanzen in fumilie inclusioniste?</li> </ol> |                                      |
|                          | Selecciona una opción                                                      | ~                                    |
|                          |                                                                            |                                      |
|                          | 3. ¿Hablas alguna lengua indígena?                                         |                                      |
|                          | Selecciona una opción                                                      | ~                                    |
|                          | 4. País de nacimiento                                                      |                                      |
|                          | MÉXICO (ESTADOS UNIDOS MEXICANOS)                                          | ~                                    |
|                          |                                                                            |                                      |
|                          | 4.1 Código Postal de residencia                                            |                                      |
|                          |                                                                            |                                      |

- Es importante para el llenado de esta sección contar con los siguientes datos:
- Código Postal de Residencia (Lugar donde vives actualmente). - Clave de Centro de Trabajo de tu escuela anterior. Si no la conoces puedes buscarla en tu certificado de estudios, consultarla con la escuela o buscarla dándole clic en el botón amarillo aquí:

Ingresa la Clave de Centro de Trabajo de tu escuela de procedencia

Si no conoces la Clave de Centro de Trabajo de tu escuela de procedencia da clic

Posteriormente dar clic en el botón Continuar.

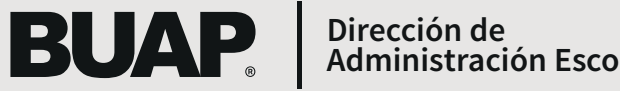

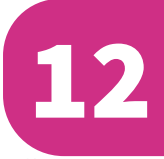

### **PASO 14**

• Verifica la información que ingresaste.

De acuerdo al Código Postal se mostrará el municipio de residencia, estado de residencia, y tendrás que seleccionar la colonia de residencia. También se mostrarán los datos de la escuela de procedencia.

• Si los datos son correctos da clic en el botón Continuar • Si deseas realizar algún cambio da clic en el botón Regresar

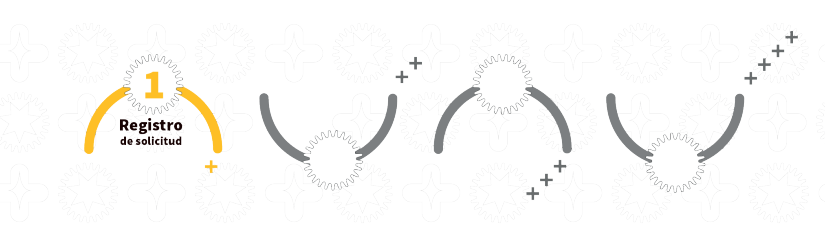

#### Información Adicional

VERIFICA la siguiente información:

| Municipio de residencia                                                                                       | Estado de residencia |
|----------------------------------------------------------------------------------------------------|----------------------|
| PUEBLA                                                                                                    | PUEBLA               |
| 4.2 Selecciona la colonia de re                                                                               | sidencia             |
| Selecciona una opción                                                                                         | ~                    |
| Selecciona una opción<br>Coronel Miguel Auza<br>FOVISSSTE San Manuel<br>Jardines de San Manuel<br>La Hacienda |                      |
| 22 de Septiembre                                                                                              |                      |

6. Grado máximo de estudios de tu padre o tutor:

Primaria incompleta

Clave de Centro de Trabajo de tu escuela de procedencia

Nombre de la escuela: ALFON Tipo: PÚBLICO Dirección: CAU Número: 0 Código Postal: 3 Entidad: CH Municipio: AC Localidad: ACA

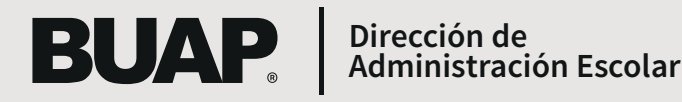

# **PASO 15**

Da clic en el botón inferior para adjuntar tus documentos digitales.

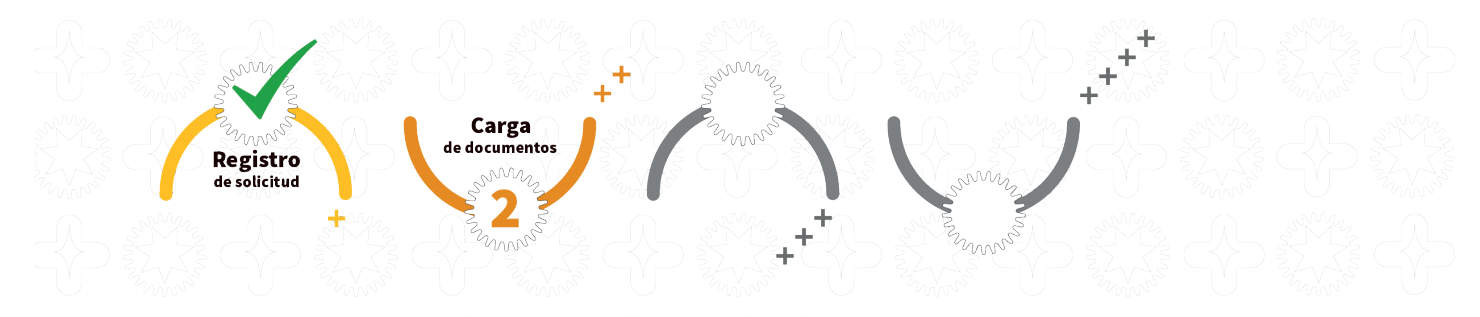

Resumen de solicitud de admisión

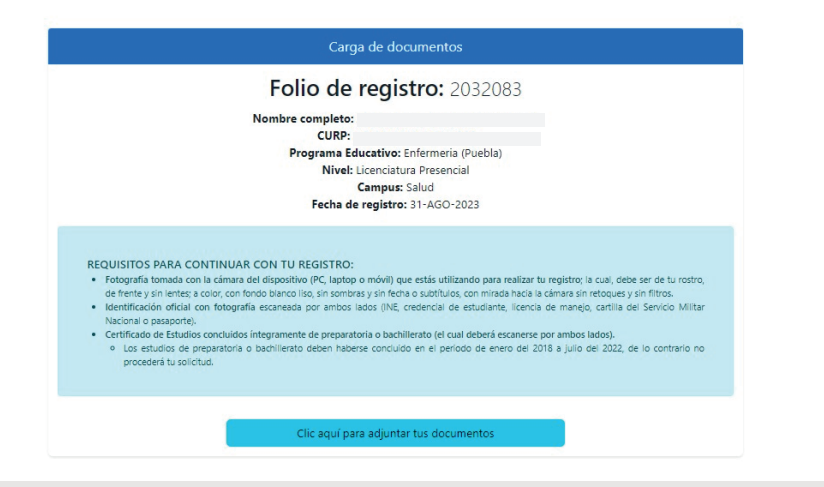

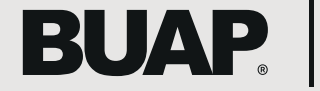

Dirección de Administración Escolar

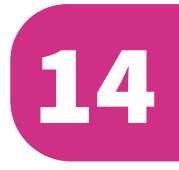

# **PASO 16**

• Adjunta tu identificación y el certificado en formato PDF, permite el acceso a la cámara de tu dispositivo para tomarte la fotografía con la cámara de la PC o laptop que utilizaste para realizar tu registro; estos son requisitos obligatorios para la descarga del Comprobante de Validación de Documentos.

• La foto debe ser de tu rostro, de frente y sin lentes; a color, con fondo blanco liso, sin sombras y sin fecha o subtítulos, con mirada hacia la cámara sin retoques y sin filtros. Esta será utilizada en los diversos mecanismos de identificación que se generarán durante el ingreso y la permanencia en la BUAP, incluida la credencial institucional.

• La identificación oficial deberá ser con fotografía escaneada por ambos lados: INE, credencial de estudiante, licencia de manejo, cartilla del Servicio Militar Nacional o pasaporte.

• Certificado de Estudios concluidos íntegramente de preparatoria o bachillerato (el cual deberá escanerse por ambos lados), no importando que la parte de atrás este en blanco.

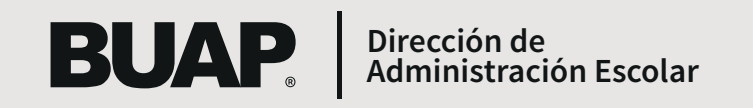

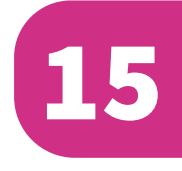

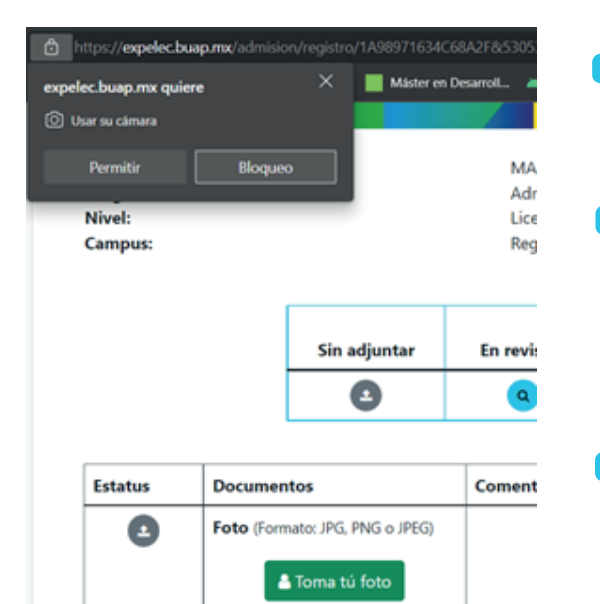

### Los estatus podrán ser:

**EN REVISIÓN:** significa que tu documento aún está en proceso de validación, por lo que tendrás que ingresar nuevamente al día siguiente para verificar su estatus.

VÁLIDO: significa que el documento cumple con todos los requisitos específicos. Si alguno de ellos no es legible o no cumple los requisitos solicitados en la Convocatoria de Admisión por Revalidación o Convalidación de Estudios 2023, se marcarán con las siguientes notas.

CON OBSERVACIONES: significa, entre otros aspectos, que tu o tus documentos no son legibles, no corresponden a lo solicitado o están incompletos, los cuales deberás corregir y adjuntarlos nuevamente. Tendrás únicamente hasta las 17:00 horas del 12 de septiembre del 2023 para adjuntar el archivo correcto y sólo tendrás un intento de corrección del mismo.

**NO VÁLIDO:** significa que tu documento incumple con alguno de los requisitos antes mencionados y será improcedente adjuntar nuevamente dicho documento.

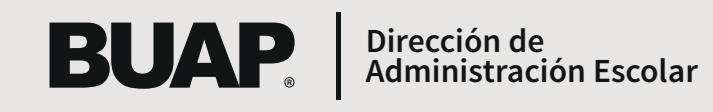

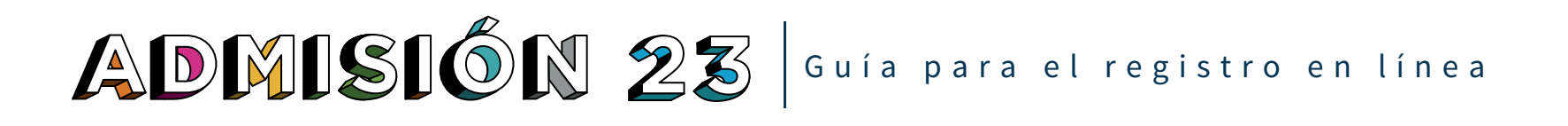

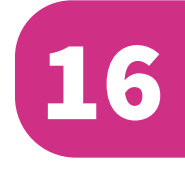

• Solamente cuando la foto y los documentos adjuntos sean todos válidos, se activará la opción de **Descarga del Compro**bante de Validación de Documentación guárdalo e **imprímelo**.

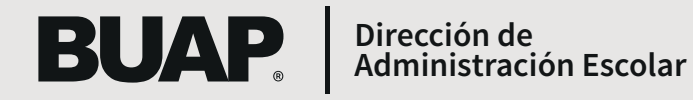